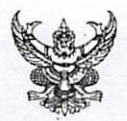

# บันทึกข้อความ

ส่วนราชการ สำนักงานเลขานุการกรม ศูนย์บริการข้อมูลข่าวสาร โทร. 0 ๒๕๙๐ ๔๘๓๙

ที่ สธ ๐๙๐๑.๐๖/วอศศศภ

วันที่ 🧿 มิถุนายน ๒๕๖๓

**เรื่อง** แนวทางปฏิบัติในการเปิดเผยสรุปผลการดำเนินการจัดซื้อจัดจ้างไว้ในศูนย์ข้อมูลข่าวสารของราชการ กรมอนามัย

เรียน ประธานคณะกรรมการผู้ทรงคุณวุฒิ ผู้อำนวยการกองทุกกอง ผู้อำนวยการศูนย์ทุกศูนย์ เลขานุการกรม ผู้อำนวยการสำนักทุกสำนัก ผู้อำนวยการกลุ่มทุกกลุ่ม ผู้อำนวยการสถาบันทุกสถาบัน

ตามหนังสือ กระทรวงสาธารณสุข ที่ สธ ๐๒๐๑.๐๕/ว๓๕๔ ลงวันที่ ๒๑ พฤษภาคม ๒๕๖๓ เรื่อง แนวทางปฏิบัติในการเปิดเผยสรุปผลการดำเนินการจัดซื้อจัดจ้างไว้ในศูนย์ข้อมูลข่าวสารของราชการ เป็นข้อมูลข่าวสารที่ต้องจัดเตรียมไว้ให้ประชาชนตรวจดูได้ตามมาตรา ๙ (๘) แห่งพระราชบัญญัติข้อมูล ข่าวสารของราชการ พ.ศ. ๒๕๔๐ โดยกำหนดให้หน่วยงานของรัฐต้องจัดทำสรุปผลการดำเนินการจัดซื้อจัดจ้าง ของหน่วยงานโดยแยกเป็นรายเดือนทุก ๆ เดือน ตามแบบ สขร.๑ และเพื่อลดความซ้ำซ้อนของการจัดทำข้อมูล ซึ่งกรมบัญชีกลางได้ออกแบบระบบจัดซื้อจัดจ้างภาครัฐอิเล็กทรอนิกส์ (Electronic Government Procurement : e-GP) ให้ข้อมูลการจัดซื้อจัดจ้างสอดคล้องกับแบบ สขร.๑ ในการรายงานผลการจัดซื้อจัดจ้าง สามารถนำสำเนาข้อมูล ที่ลงในระบบ e-GP ตามรูปแบบที่กรมบัญชีกลางกำหนดมาจัดทำสำเนาไว้ในศูนย์ข้อมูลข่าวสารของราชการได้ นั้น

ในการนี้ สำนักงานเลขานุการกรม จึงขอส่งแนวทางปฏิบัติในการเปิดเผยสรุปผลการดำเนินการ จัดซื้อจัดจ้างๆ เพื่อให้คณะทำงานเปิดเผยข้อมูลข่าวสารๆ ในหน่วยงานของท่านทราบ และถือปฏิบัติต่อไป รายละเอียดตามเอกสารที่แนบมาพร้อมนี้

้จึงเรียนมาเพื่อโปรดทราบ และแจ้งคณะทำงานฯ ต่อไปด้วย จะเป็นพระคุณ

(นายวิโรจน์ วัชระเกียรติศักดิ์) นักวิชาการสิ่งแวดล้อมชำนาญการพิเศษ ปฏิบัติหน้าที่เลขานุการกรม

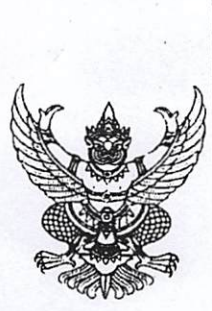

ห้องรองสลับดีกรมอนามย (นพ.สราวุฒิ บุญสุข)

1805U 22487

รับวันที่ 9 ค.ป.63 เวลา. 15.A7

กรมอนามัย เลขรับ 32487 วันที่ - 9 สี.ป. 2503 10119 %. เวลา.....

ที่ สธ ๐๒๐๑.๐๕/ว สชั่น

ถึง กรม สำนักงานคณะกรรมการอาหารและยา สถาบันพระบรมราชชนก สำนักงานรัฐมนตรี หน่วยงานในสังกัดสำนักงานปลัดกระทรวง องค์การเภสัชกรรม และหน่วยงานในกำกับ

ตามหนังสือสำนักงานปลัดสำนักนายกรัฐมนตรี ที่ นร ๐๑๐๘/ว ๓๕๖๔ ลงวันที่ ๓๐ เมษายน ๒๕๖๓ แจ้งว่า กรมบัญชีกลาง ได้ออกแบบระบบจัดซื้อจัดจ้างภาครัฐอิเล็กทรอนิกส์ (Electronic Government Procurement : e-GP) ให้ข้อมูลการจัดซื้อจัดจ้างสอดคล้องกับแบบ สขร. ๑ เพื่อลดความ ซ้ำซ้อนของการจัดทำข้อมูล ดังนั้น การรายงานผลการจัดซื้อจัดจ้างในศูนย์ข้อมูลข่าวสารของราชการ หน่วยงานของรัฐสามารถนำสำเนาข้อมูลที่ลงในระบบ e-GP ตามรูปแบบที่กรมบัญชีกลางกำหนดมาจัดทำ สำเนาไว้ในศูนย์ข้อมูลข่าวสารของราชการตามประกาศคณะกรรมการข้อมูลข่าวสารของราชการ เรื่อง กำหนดให้ข้อมูลข่าวสารเกี่ยวกับผลการพิจารณาการจัดซื้อจัดจ้างของหน่วยงานรัฐเป็นข้อมูลที่ต้องจัดไว้ให้ ประชาชนตรวจดูได้ตามมาตรา ๙(๘) แห่งพระราชบัญญัติข้อมูลข่าวสารของราชการ พ.ศ. ๒๕๔๐ ได้ รายละเอียดตามเอกสารที่แนบ

จึงเรียนมาเพื่อโปรดทราบ และกรุณาแจ้งหน่วยงานที่เกี่ยวข้องทราบและถือปฏิบัติต่อไปด้วย จะเป็นพระคุณ

เรียน อริบดีกรมอนามัย ואיםנשואשווש באיצור ערצות אורו ואיםנשוו אים at tola: Talensige

**ค. งิม 14** (นายวิโรจน์ วัชระเกียรติศักดิ์) นักวิชาการสิ่งแวดล้อมชำนาญการพิเศษ ปฏิบัติหน้าที่เลขานุการกรม สำนักงานปลัดกระทรวง กองกลาง โทร. ๐ ๒๕๙๐ ๑๒๙๙ โทรสาร ๐ ๒๕๙๐ ๑๓๑๘

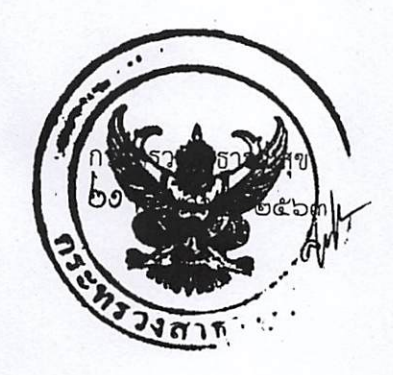

NOW ZA.

(นายสราวุฒิ บุญสุข) รองอธิบดีกรมอนามัย ปฏิบัติราชการแทน อธิบดีกรมอนามัย

9 <del>.</del>8. 2563

ofwr. of when

(อ २८ ) (นายวิโรจน์ วัชระเกียรติศักดิ์) นักวิชาการสิ่งแวดล้อมชำนาญการพิเศ ปฏิบัติหน้าที่เลขานุการกรม

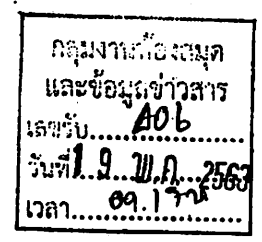

ที่ นร อดอสงคลัวส

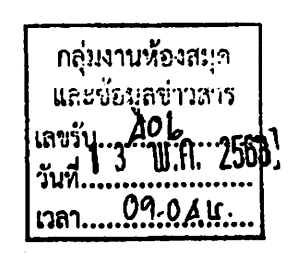

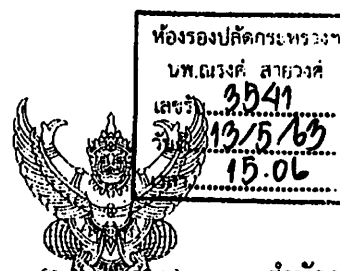

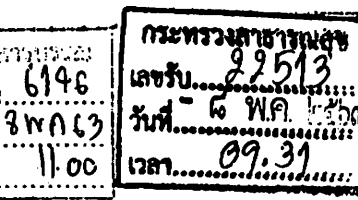

ผู้อำนวยการกองกลาง

สำนักงานปลัดสำนักนายกรัฐมนตรี ทำเนียบรัฐบาล กรุงเทพๆ ๑๐๓๐๐

พว เมษายน ๒๕๖๓

เรื่อง แนวทางปฏิบัติในการเปิดเผยสรุปผลการดำเนินการจัดซื้อจัดจ้างไว้ในศูนย์ข้อมูลข่าวสารของราชการ เรียน ปลัดกระทรวงสาธารณสุข

ตามที่คณะกรรมการข้อมูลข่าวสารของราชการได้มีประกาศ เมื่อวันที่ ๑๖ มกราคม ๒๕๕๘ เรื่อง กำหนดให้ข้อมูลข่าวสารเกี่ยวกับผลการพิจารณาการจัดซื้อจัดจ้างของหน่วยงานของรัฐเป็นข้อมูลข่าวสาร ที่ต้องจัดไว้ให้ประชาชนตรวจดูได้ตามมาตรา ๙ (๘) แห่งพระราชบัญญัติข้อมูลข่าวสารของราชการ พ.ศ. ๒๕๔๐ โดยกำหนดให้หน่วยงานของรัฐต้องจัดทำสรุปผลการดำเนินการจัดซื้อจัดจ้างของหน่วยงานของรัฐเป็นรายเดือน ทุกๆ เดือน เพื่อให้ประชาชนเข้าตรวจดูได้ โดยให้จัดทำตามแบบ สขร. ๑ และต่อมาพระราชบัญญัติการจัดซื้อ จัดจ้างและการบริหารพัสดุภาครัฐ พ.ศ. ๒๕๖๐ และระเบียบกระทรวงการคลังว่าด้วยการจัดซื้อจัดจ้างและการ บริหารพัสดุภาครัฐ พ.ศ. ๒๕๖๐ กำหนดให้แผนการจัดซื้อจัดจ้างประจำปี ราคากลาง ประกาศผลผู้ชนะการ จัดซื้อจ้าง การดำเนินการเกี่ยวกับการจัดซื้อจัดจ้างต้องดำเนินการในระบบเครือข่ายสารสนเทศของกรมบัญขี กลางผ่านทางระบบจัดซื้อจัดจ้างภาครัฐอิเล็กทรอนิกส์ (e-GP) และให้จัดทำบันทึกรายงานผลการพิจารณา เพื่อเปิดเผยให้ผู้ที่เกี่ยวข้องสามารถเข้าตรวจสอบได้ นั้น

สำนักงานปลัดสำนักนายกรัฐมนตรีขอเรียนว่า เพื่อลดความซ้ำซ้อนของการจัดทำข้อมูล การจัดซื้อจัดจ้างตามประกาศดังกล่าว กรมบัญขีกลางได้ออกแบบระบบจัดซื้อจัดจ้างภาครัฐอิเล็กทรอนิกส์ (Electronic Government Procurement : e-GP) ให้ข้อมูลการจัดซื้อจัดจ้างสอดคล้องกับแบบ สขร. ๑ แนบท้ายประกาศฯ ดังนั้น ในการรายงานผลการจัดซื้อจัดจ้างในศูนย์ข้อมูลข่าวสารของราชการ หน่วยงานของรัฐ สามารถน้ำสำเนาข้อมูลที่ลงในระบบ e-GP ตามรูปแบบที่กรมบัญชีกลางกำหนดมาจัดทำสำเนาไว้ในศูนย์ข้อมูล ข่าวสารของราชการตามประกาศคณะกรรมการข้อมูลข่าวสารของราชการ เรื่อง กำหนดให้ข้อมูลข่าวสาร เกี่ยวกับผลการพิจารณาการจัดซื้อจัดจ้างของหน่วยงานของรัฐเป็นข้อมูลข่าวสารที่ต้องจัดไว้ให้ประชาชน ตรวจดูได้ตามมาตรา ๙ (๘) แห่งพระราชบัญญัติข้อมูลข่าวสารของราชการ พ.ศ. ๒๕๔๐ ได้

จึงเรียนมาเพื่อโปรดทราบ และกรุณาแจ้งให้หน่วยงานในสังกัดทราบและถือปฏิบัติต่อไปด้วย

จักขอบคุณมาก

שנטשוציקט איזו נהיהא נקיצווטוש

๑) เรียน ปสัดกระทรวงสาธารณสุข เพื่อโปรดทราบและเห็นควระเร็จ พน่วยงานในสังกัด ธธ.ระดับกรมุ และหน่วงเอานในกำกับ

ขอแสดงความนับถือ

OOV.

(นางสาวหิรัญญา บุญจำรูญ) ผู้ช่วยปลัดสำนักนายกรัฐมนตรี ปฏิบัติราชการแทน ปลัดสำนักนายกรัฐมนตรี

(นายณรงศ์ สายวงศ์) รองปลัดกระทรวงสาธารณสุข ปฏิบัติราชการแทบ ปลัดกระทรวงสาธารณสุข © ๘ พ.ค. ๒๕๖๚

๒)- ทราบ

มอบ กองกลาง

ด้ำเนินการตามเสนอ

ผู้อำนวยการกองก**ลาด** ้อ ต พ.ค. ๒๕๖๓ สำนักงานคณะกรรมการข้อมูลข่าวสารของราชการ (นายเนติรัช พนัสอัมพร)

(นางสุทธิมา หุ่นติ)

๑) เรียน หัวหน้ากลุ่ม. <u>174 ห้อง</u>สมุขาว เพื่อโปรดพิจารณว

कास व

(นางสาวสุนีย์ พลายแก้ว) นักจัดการงานทั่วไปปฏิบัติการ แทนหัวหน้ากลุ่มสารบรรณ ๑ ๘ พ.ค. ๒๕๖๓

มอบตุลา สุเภลา ถ้าเบิบการ

Kul Jun

(นางสาวสมใจ รอลจำ) ทัวหน้ากลุ่มงานห้องสมุดและช่อมูล<mark>ข่าวสาร</mark>

### ขั้นตอนการเข้าระบบการจัดซื้อจัดจ้างภาครัฐอิเล็กทรอนิกส์ (Electronic Government Procurement : e-GP) เพื่อส่งรายงานสรุปผลการจัดซื้อจัดจ้างของหน่วยงาน แทนแบบ สขร.1

ตามที่ได้แจ้งเวียน หนังสือสำนักงานเลขานุการกรม ที่ สธ 0901.06/ว1773 ลงวันที่ 11 มิถุนายน 2563 เรื่อง แนวทางปฏิบัติในการเปิดเผยสรุปผลการดำเนินการจัดซื้อจัดจ้างไว้ในศูนย์ข้อมูลข่าวสารของ ราชการกรมอนามัย มาตรา 9(8) แห่งพระราชบัญญัติข้อมูลข่าวสารของราชการ พ.ศ. 2540 กำหนดให้ หน่วยงานของรัฐต้องจัดทำสรุปผลการพิจารณาการจัดซื้อจัดจ้างของหน่วยงาน โดยแยกเป็นรายเดือนทุกๆ เดือน ตามแบบ สขร.1 เพื่อจัดให้มีไว้ให้ประชาชนเข้าตรวจดูได้

ทั้งนี้กรมบัญซีกลาง ได้ออกแบบระบบจัดซื้อจัดจ้างภาครัฐอิเล็กทรอนิกส์ (Electronic Government Procurement : e-GP) ให้ข้อมูลการจัดซื้อจัดจ้างสอดคล้องกับแบบ สขร.1 ในการรายงานผลการจัดซื้อจัดจ้าง โดยสามารถนำสำเนาข้อมูลที่ลงในระบบ e-GP ตามรูปแบบที่กรมบัญชีกลางกำหนดมาจัดทำสำเนาไว้ใน ศูนย์ข้อมูลข่าวสารของราชการได้ เพื่อลดความซ้ำซ้อนของการจัดทำข้อมูล

ดังนั้น คณะทำงานฯ สามารถนำข้อมูลรายงานผลการจัดซื้อจัดจ้างจากระบบ e-GP โดยแยกเป็นราย เดือน สำเนาหรือส่งเป็นไฟล์อิเล็กทรอนิกส์ (PDF) ส่งรายงานผลการดำเนินงานรอบ 6 เดือน, 9 เดือน และ 12 เดือน แทนการใช้แบบฟอร์ม สขร.1 โดยมีขั้นตอนการเข้าระบบ (e-GP) ดังนี้

คณะทำงานเปิดเผยข้อมูลข่าวสารของราชการกรมอนามัย (ตามคำสั่งกรมอนามัย ที่ 853/2563
 เรื่อง แต่งตั้งคณะทำงานศูนย์ข้อมูลข่าวสารของราชการ ประจำปีงบประมาณ พ.ศ. 2563 ลงวันที่ 29 ตุลาคม
 2562) ต้องติดต่อประสานงานกับผู้รับผิดชอบงานพัสดุของหน่วยงาน เพื่อเข้าระบบ e-GP

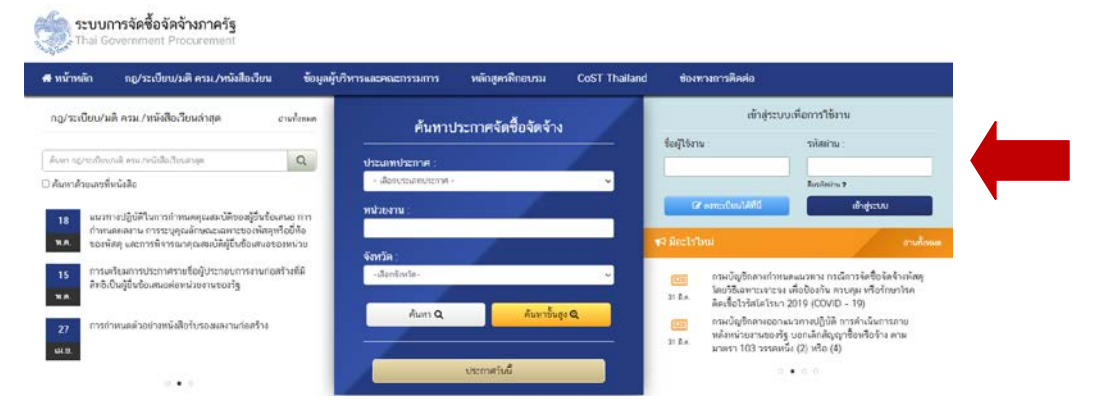

2. เข้าไปที่เว็บไซต์ www.gprocurement.go.th และ log in

## 3. คลิกที่ 📃 และเลือกที่คำว่า "รายงาน"

| -                                                | ระบบการจัดซื้อจัดจ้างภาครัฐ<br>Thai Government Procurement |                           | วันที่ 11 มิถุนายน 2563<br>วิทยา ประเทท - หัวหนักเจ้าหน้าที่กัดดุ<br>กรมอนามัย สำนักงานแขานุการกรม กรมอนามัย กรุมทหร่ |
|--------------------------------------------------|------------------------------------------------------------|---------------------------|----------------------------------------------------------------------------------------------------|
| ริทยา มัสสมหร<br>ทั่งหน้าห้องคุ<br>ยอกจากสามบราม |                                                            | เพิ่มแผนการจัดซื้อจัดจ้าง |                                                                                                    |
| ดการเบียน<br>แหนการจัดซื้อจัดจ้าง                |                                                            |                           |                                                                                                    |
| ปวะกาศจัดขี้อจัดจัวง<br>สัญญาและพลักประกัน       |                                                            | เพิ่มโครงการ              |                                                                                                    |
| รายงาม<br>การคำเนินงานของผู้ค้า                  |                                                            | รายการโครงการ             |                                                                                                    |
| N.                                               |                                                            |                           |                                                                                                    |

## 4. คลิกที่คำว่า "รายงานรายละเอียดจัดซื้อจัดจ้าง"

| 3               | ระบบการจัดซื้อจัดจ้างภาครัฐ<br>Thai Government Procurement         |                                                                | วันที่ 11 มิถุนายน 2563<br>วิทยา ประเทศ - หัวหน้าเจ้าหน้าที่สัญ<br>กรมยนามีย สำนักงานแขวนุการกรม กรมยนามีย กรุงเทศา |
|-----------------|--------------------------------------------------------------------|----------------------------------------------------------------|----------------------------------------------------------------------------------------------------|
| 7               | นางขา                                                              |                                                                |                                                                                                    |
| <b>*</b> ■<br>α | รายงานรายละเอียดจัดซื้อจัดจ้าง<br>รายงานการลงทะเบียนผู้คำกับภาครัฐ | รายงานสรุปจัดซื้อจัดจ้าง<br>รายงานสรุปจัดซื้อจัดจ้าง<br>ประมาณ | รายงานการลงทะเบียนหน่วยงานภาครัฐ                                                                                    |
|                 |                                                                    |                                                                |                                                                                                    |

#### 5. คลิกที่คำว่า "รายงานรายละเอียดผลการจัดซื้อจัดจ้าง"

| Ś | ระบบการจัดซื้อจัดจ้างภา<br>Thai Government Procurement                                                                                                    | ครัฐ                     |                                          | วันที่ 11 มิถุนายน 2563<br>วัทยา ประเทศ - หัวหน้าเจ้าหน้าที่สังคุ<br>กรมอนามัย สำนักงานแขานุการกรม กรมอนามัย กรุงกหา |  |
|---|----------------------------------------------------------------------------------------------------|--------------------------|------------------------------------------|----------------------------------------------------------------------------------------------------|--|
|   | รายงาน                                                                                                    |                          |                                          |                                                                                                    |  |
|   | รายงานรายละเอียดจัดขึ้อขัดข้าง                                                                                                    | รายงานสรุปจัดซื้อจัดจ้าง | รายงานเร็งรัดติดตามการใช้จ่ายเ<br>ประมาณ | สันงบ รายงานการลงทะเบียนหน่วยงานภาครัฐ                                                                               |  |
|   | <ul> <li>รายงานงายละเอียดแลการจัดชื่อขัดขังง</li> <li>รายงานงายละเอียดการอยแล้กประการจัดชื่อยัดช้าง</li> <li>รายงานแกรดรรจะขอบการที่ยนอะประการขับสอานะการที่อายงการขับสอานะการที่อายงการที่มีสอานะการที่มีสอานะการที่มีสอาน<br/>สายะการที่สายะการที่มีสอานะการที่มีสอานะการที่มีสอานะการที่มีสอานะการที่สอานะการที่มีสอานะการที่มีสอานะการที่สอ<br/>สายะการที่สายะการที่สายะการที่สายะการที่สายะการที่สายะการที่มีสอานะการที่มีสอานะการที่สายะการที่สายะการที่สายะการที่สายะการที่สายะการที่ส<br/>สายะการที่สายะการที่สายะการที่สายะการที่สายะการที่สายะการที่สายะการที่สายะการที่สายะการที่สายะการที่สายะการที่สา<br/>สายะการที่สายะการที่สายะการที่สายะการที่สายะการที่สายะการที่สายะการที่สายะการที่สายะการที่สายะการที่สายะการที่สา<br/>สายะการที่สายะการที่สายะการที่สายะการที่สายะการที่สายะการที่สายะการที่สายะการที่สายะการที่สายะการที่สายะการที่สา<br/>สายะการที่สายะการที่สายะการที่งายะการที่สายะการที่สายะการที่สายะการที่สายะการที่สายะการที่สายะการที่สายะการที่สา<br/>สายะการที่สายะการที่สายะการที่สายะการที่สายะการที่สายะการที่สายะการที่สายะการที่สายะการที่สายะการที่สายะการที่สา<br/>สายะการที่สายะการที่สายะการที่สายะการที่สายะการที่สายะการที่สายะการที่สายะการที่สายะการที่สายะการที่สายะการที่สาย<br/>สายะการที่สายะการที่สายะการที่สายะการที่สายะการที่สายะการที่สายะการที่สาย<br/>สายะการที่สายะการที่สายะการที่สายะการที่สายะการที่สายะการที่สายะการที</li></ul> |                          |                                          |                                                                                                    |  |

6. พิมพ์ วันเดือนปี (ววดดปปปป) ที่จะส่งรายงานผลลงในช่องว่าง สร้างโครงการวันที 📃 ถึง วันที |

และคลิก "ค้นหา" เช่น เดือน พฤษภาคม 2563 พิมพ์ว่า <u>01052563</u> ถึงวันที่ <u>31052563</u> (โดยแยกเป็น เดือน)

| -       | ระบบการจัดซื้อจัดจ้างภาครัฐ<br>Thai Government Procurement                                                                                                    | วันที่ 11 มิถุนายน 2563<br>วิทยา ประเทศ - ด้วยน้ำเร้าหน้าที่กัดดู<br>ดำนักรานตรายุการกรม กรมอนามัย กรุ่มพาฯ                                                                                                    |
|---------|----------------------------------------------------------------------------------------------------|----------------------------------------------------------------------------------------------------|
| € III σ | รายงาน > รายงานรายละเอียดจัดซื้อจัดจ้าง > รายงานรายละเอียดผลการจัดซื้อจัดจ้าง<br>รายงานรายละเอียดผลการจัดซื้อจัดจ้าง<br>ประเภทห่วยง<br>ประเภท<br>ยื่อกรม/รัส<br>ประเภท<br>ประเภท<br>ประเภท<br>ประเภท<br>ประเภท | กาสรัฐ ส่วนรายการ<br>ภาสรัฐ ส่วนรายการทำวินป                                                                                                    |
|         | สารแห<br>สร้างโคร<br>บระกาทสัสด<br>หมายเหตุ : ประเภททัสดุ ขึ้นอยู่กับ ประเภทการจัดหา<br>กองการพัฒนุกษรัฐ (กรณ.) กรมปัญชักดาง ยนนายระวม 6 และง                                                                  | เราะหาง (ส่ง โดงสายแปลงความ<br>เสาะหาง (ส่ง โดงสายแปลงความ<br>(ส่งหาง (ส่งหาง))<br>ส่งหาง (ส่งส่งเมือก<br>(ส่งหาง (ส่งส่งเมือก))<br>(กับ เมษพญาโท กรุงงาทยงกายหา 16400 โทย. 02-127-7000 #a 6704 4674 4838 6777 6928 6934 6800 8978.00001 |

7. รายงานรายละเอียดผลการจัดซื้อจัดจ้าง จะปรากฏดังภาพ โดยสามารถสั่งพิมพ์ (print) ได้โดยกด ที่สัญลักษณ์ </u> หรือ คลิกขวาที่เมาส์ แล้วเลือก Print... หรือ กด Ctrl+P

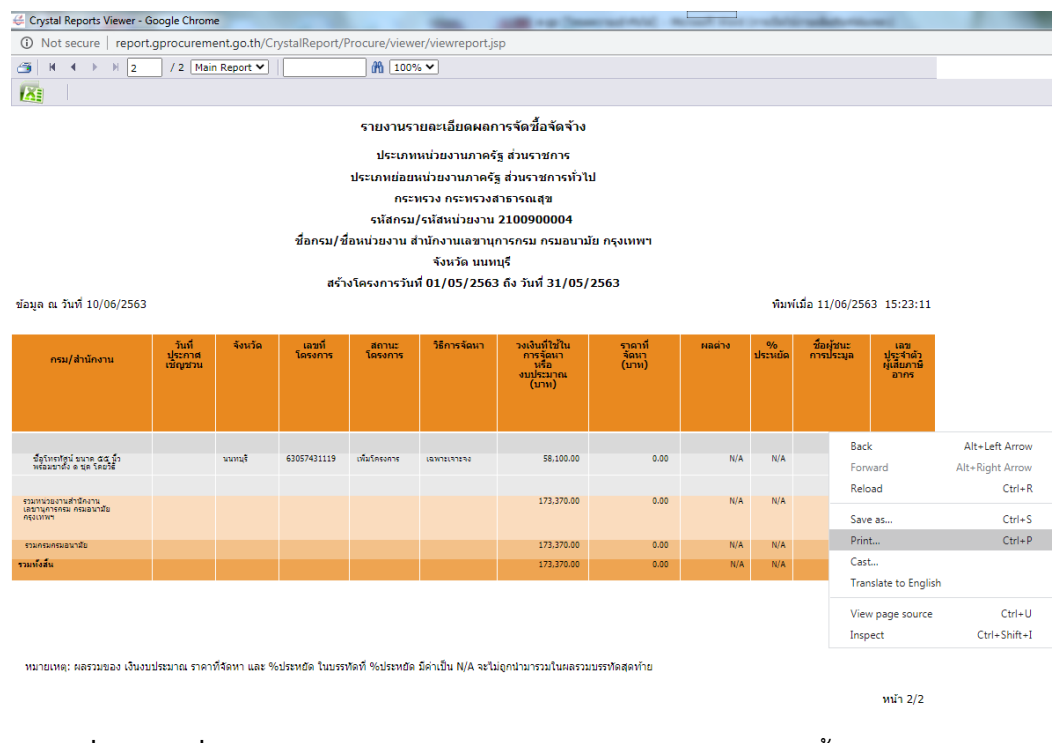

**สอบถามเพิ่มเติมได้ที่** : ศูนย์ข้อมูลข่าวสารของราชการกรมอนามัย อาคาร 1 ชั้น 4 โทรศัพท์ 0 2590 4839 (แอม), 0 2590 4840 (โอ๋)

©©© ขอขอบคุณคะ